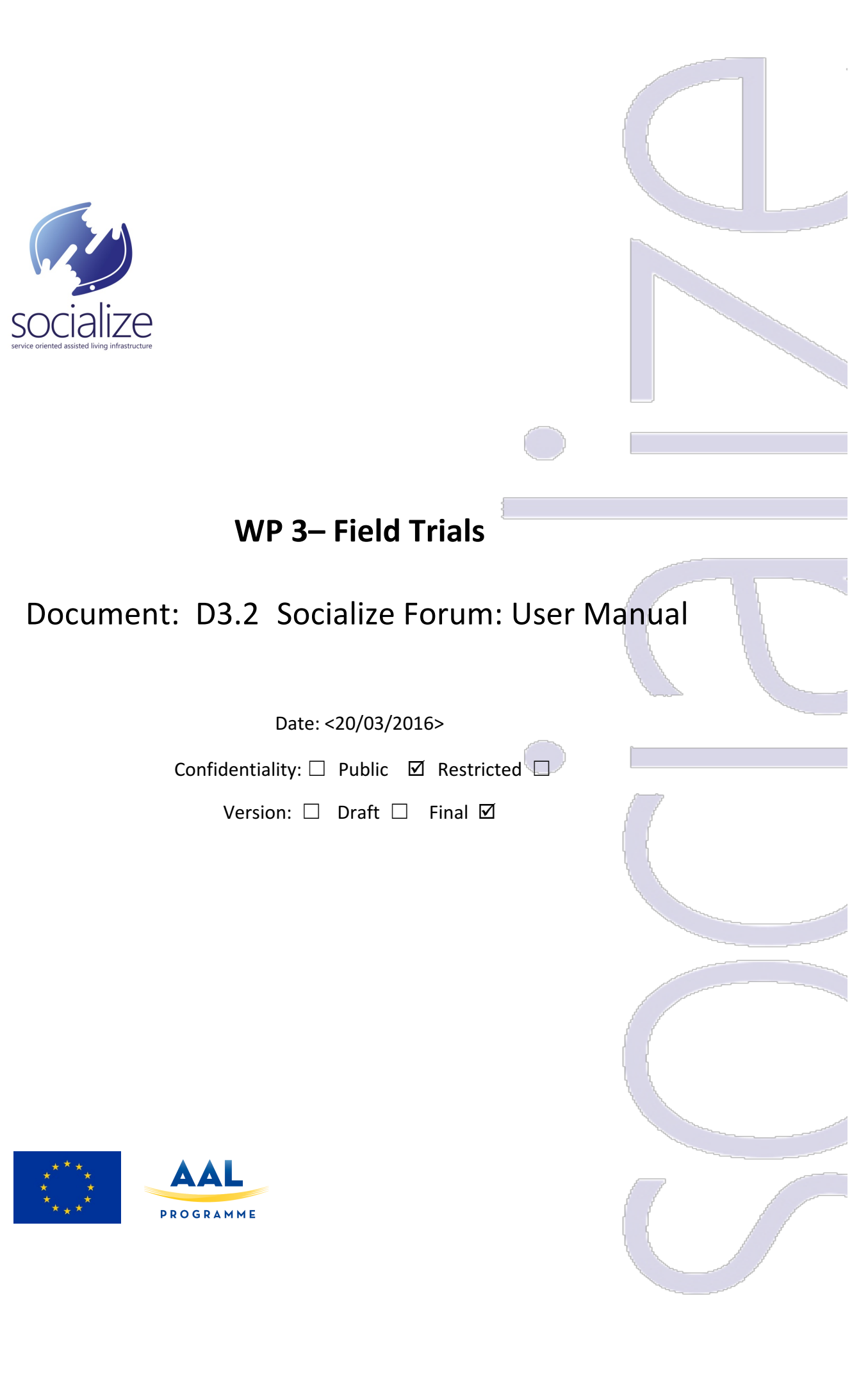

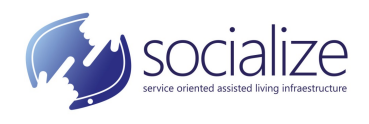

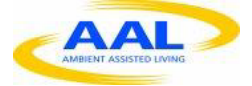

# **DOCUMENT INFORMATION**

| Acronym of lead partner for the deliverable | ISTI-CNR           |
|---------------------------------------------|--------------------|
| Work package                                | WP 3– Field Trials |
| Contractual date of delivery                | March 2016         |
| Date of delivery                            | March 2016         |
| Nature                                      | Report             |
| Dissemination level                         | Public             |

| Document Responsible | ISTI-CNR (IT)               |
|----------------------|-----------------------------|
| Author(s)            | Dario Russo, Vittorio Miori |

| Release | 1          |
|---------|------------|
| Version | 1          |
| Date    | 20/03/2016 |

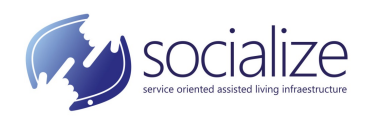

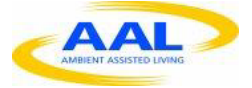

## **REVISION HISTORY**

| Date       | Version | Author   | Paragraph<br>added/modified | Description                                            |
|------------|---------|----------|-----------------------------|--------------------------------------------------------|
| 19/01/2016 | 1.0     | ISTI-CNR |                             | First final<br>version before<br>user trials           |
| 20/03/2016 | 1.1     | ISTI-CNR | All document                | Modified<br>according web<br>interface<br>improvements |

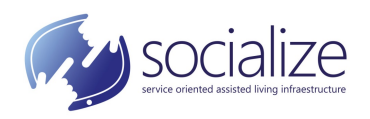

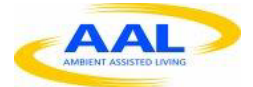

# TABLE OF CONTENTS

| 1. | SUN  | 1MA   | RY5                                |
|----|------|-------|------------------------------------|
| 2. | INTE | RODL  | JCTION AND BASIC CONCEPTS6         |
|    | 2.1. | Түре  | S OF USERS                         |
| 3. | ACC  | ESS 1 | TO THE SERVICE                     |
| 4. | OVE  | RVIE  | W OF THE SERVICE PAGE11            |
|    | 4.1. | Ном   | 12 NE SECTION – THE MAIN PAGE      |
|    | 4.2. | Que   | STIONS SECTION                     |
|    | 4.2  | 2.1.  | Creating a new question            |
|    | 4.2  | .2.   | Viewing a question                 |
|    | 4.2  | .3.   | Express an approval for a question |
|    | 4.2  | .4.   | Answer to a question               |
|    | 4.3. | Ans   | WER SECTION                        |
|    | 4.3  | .1.   | Viewing a response                 |
|    | 4.3  | .2.   | Express an interest for an answer  |
|    | 4.4. | ΤΟΡΙ  | CS SECTION                         |
|    | 4.5. | New   | /s section                         |
|    | 4.5  | .1.   | Inserting a news                   |
| 5. | SIDE | E MEI | NU25                               |
|    | 5.1. | Pers  | SONAL MENU                         |
|    | 5.2. | Mot   | DERATOR OPTIONS MENU               |

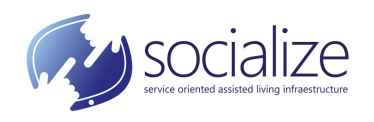

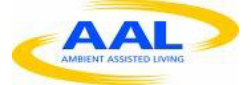

# **1. SUMMARY**

This manual shows the available functions provided by the Socialize Forum.

The first objective of this service is to promote in the simplest and most effective possible way, the socialization among the elderly through discussion and exchange of opinions using IT tools and in particular, through the use of the web.

The most salient and important feature of the Socialize Forum is the mechanism used for the emerging of user contents. The most interesting, discussed, frequented and useful contents are voted by the users in order to make them immediately visible to avoid the dispersion of the other user's attention on the less significant ones. This mechanism allows the user to actively participate in a discussion of the Forum by interacting even expressing only a simple vote with a click without having to necessarily write contents.

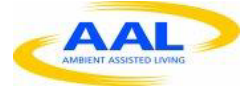

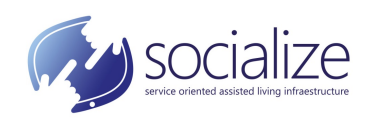

# **2. INTRODUCTION AND BASIC CONCEPTS**

The idea behind the Socialize Forum is to bring out the content that users appreciate.

Socialize Forum in fact helps to improve the exchange of ideas, opinions and suggestions within a community, highlighting the most significant arguments according to a questions – answers approach. In particular, the life cycle of a discussion essentially follows 3 phases:

- Creation of the question: a user proposes a topic of discussion by creating a question or leaving a first contribution for an issue. The creation of the question is the initial stage in the discussion process;
- Creation of one or more answers for the question: one or more users can participate to the discussion by entering their own contributions for the question in the form of answers. For the ease of use, it is not possible to respond to an answer and therefore have nesting between them;
- Expression of approval: reading the content of a question or of an answer, a user, can express his approval by clicking on the appropriate *Agree?* box. The user can express his approval for each question and answer only once and it can be revoked. A user who creates a question or answer will automatically indicate approval for that.

Both questions and answers can be commented. Comments are not subject to expressions of appreciation from other users and, unlike responses, they can be nested with each other (a comment may have an answer with another comment and so on).

Discussions are divided into topic and sub-topic. Each topic has its own sub-topics. There is a special topic called *All Themes*, which encompasses all topics.

## 2.1. TYPES OF USERS

The Socialize Forum supports 4 types of users:

- *anonymous*: is a person who has not logged into the system by typing his credentials on the SOCIALIZE portal. He has free read access to the system's contents, but he cannot express opinions or leave traces in some way;
- *registered*: is a person who has logged in to the system by typing his credentials on the SOCIALIZE portal. He can read the content of the forum and can also express his own ideas:
  - creating contents and/or declaring approval for a question of other users;
  - creating contents and/or giving approval for a response;
  - including comments, answers, attachments and links to a content;

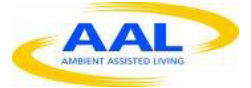

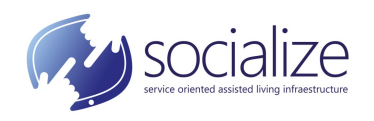

The registered user may also:

- report any content that does not comply with the rules;
- report any users as jamming;
- add users to his list of friends;
- write to other users;
- *moderator*: he has the same rights and features as the registered user. In addition, he is responsible for the content published by the elderly and for their behavior. He can change and direct a discussion, insert, edit and delete news.

He is able to temporarily or permanently obscure inappropriate contents (which can be reported by registered users of the system), and temporarily or permanently block access to users if their behavior does not comply with the rules;

• *administrator*: he administers the system, he can customize it, change contents and settings. Can enable and disable moderator users.

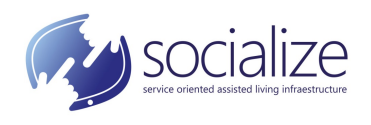

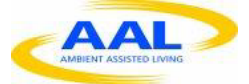

## **3.** ACCESS TO THE SERVICE

To access to the Forum, it is first necessary to login in the SOCIALIZE platform and be enabled to use the Socialize Forum.

To login in the SOCIALIZE platform it is necessary to click the figure in the top right (*Login*) of the Home Page (Figure 1). In this way it is possible to enter user name and password (Figure 2) and press the Login button.

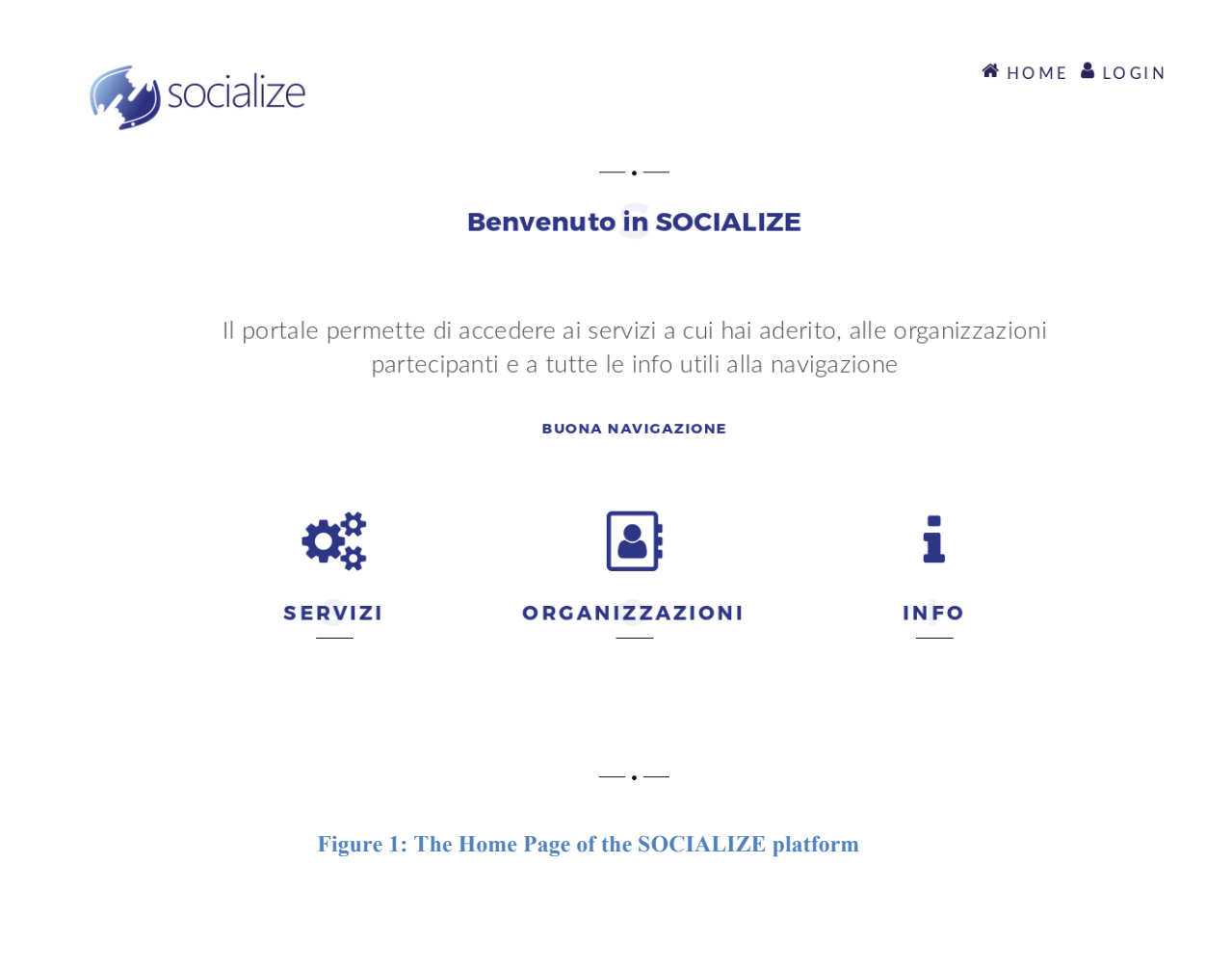

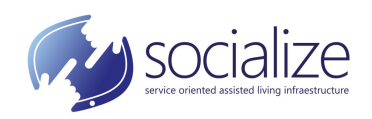

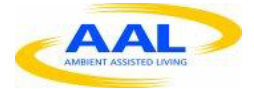

| <b>Socialize</b> |                                                                                                    | # HOME & LOCIN            |
|------------------|----------------------------------------------------------------------------------------------------|---------------------------|
|                  |                                                                                                    |                           |
|                  |                                                                                                    |                           |
|                  | login sociAlize<br>Utilizza le credenziali inviate via mail per accedere ai tuoi<br>serviza e all'area riservata | lie organizzazioni<br>one |
|                  | NOME UTENTE                                                                                                    |                           |
|                  |                                                                                                    |                           |
|                  | PASSWORD                                                                                                    |                           |
|                  |                                                                                                    | 1                         |
|                  |                                                                                                    | INFO                      |
|                  |                                                                                                    |                           |
|                  |                                                                                                    |                           |
|                  |                                                                                                    |                           |
|                  |                                                                                                    |                           |
|                  |                                                                                                    |                           |

Figure 2: Socialize login form

Once logged in, it is necessary to select the Socialize Forum (Figure 3) from the list of the enabled services.

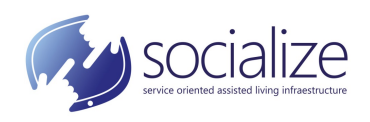

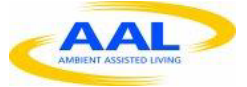

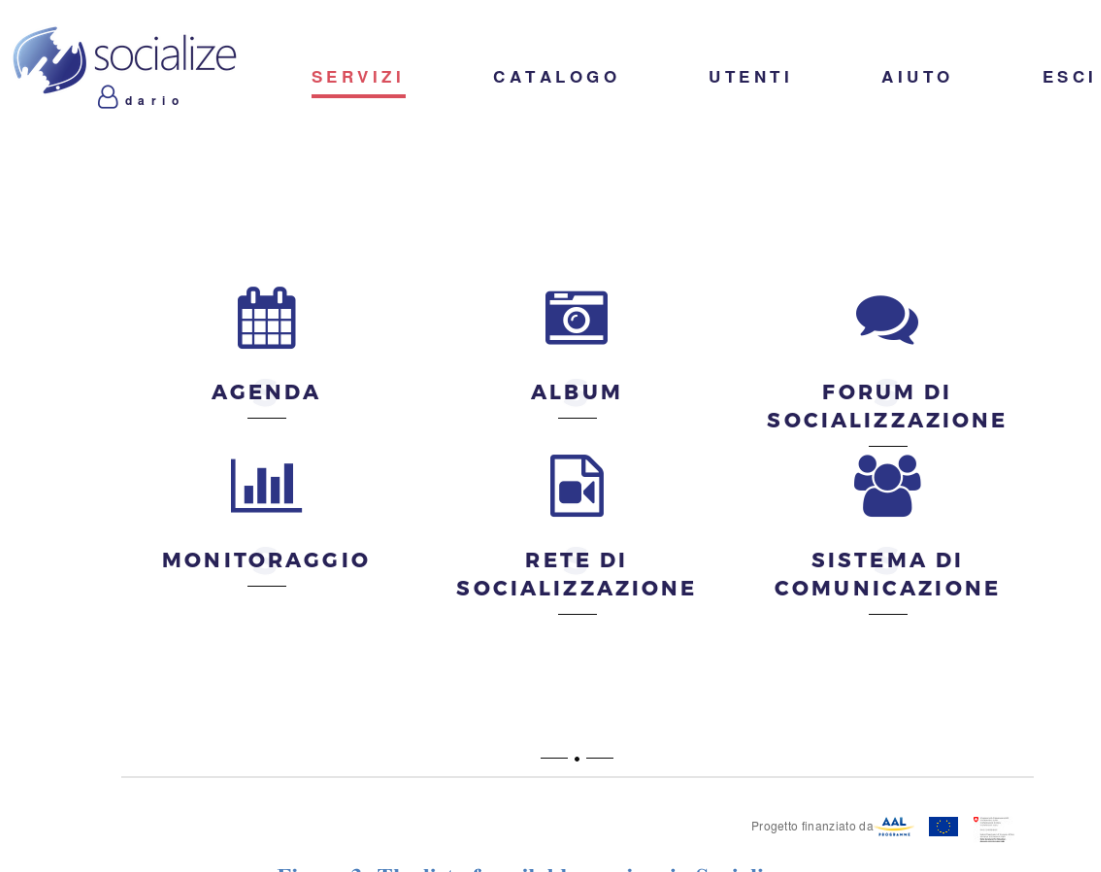

Figure 3: The list of available services in Socialize

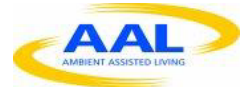

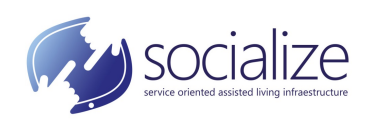

# 4. OVERVIEW OF THE SERVICE PAGE

The forum service page (Figure 4) is subdivided logically into 4 sections:

- the header: located at the top of the page, it consists of a banner containing the logo of the service and two menus. The first on the right, consisting of two entries, which provide links to informative pages and news, while the second contains 4 links each for the 4 main sections of the service: Home, Questions, Answers and Topics. In addition, there is a field for searching within the site.
- vertical menu: it is positioned after the heading on the left. It contains a section ٠ with the personal menu, the user's photo and, depending on the user type, a section with additional functions (e. g. those for the moderator);
- body: positioned next to the vertical menu, showing the contents of the page;
- footer: it contains links to information and logos of the financiers of the SO-• CIALIZE project.

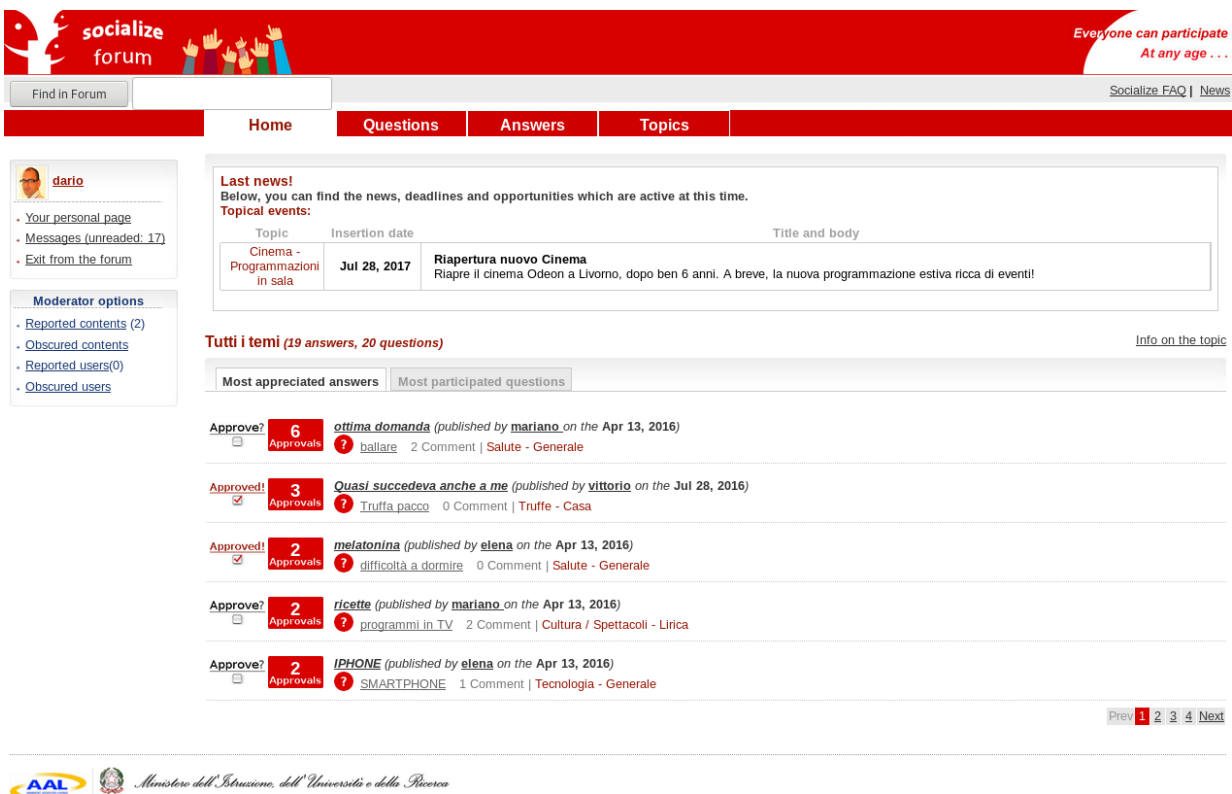

This web site is part of the project named SOCIALIZE of the European Programme named AAL

Figure 4: The main page of the Socialize Forum

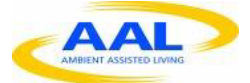

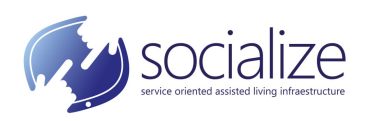

## 4.1. HOME SECTION – THE MAIN PAGE

The main and the entry page for the Socialize Forum. It is divided into two main parts:

- Last news: it is at the top of the page. It contains references to the latest news about important events for older people and their social life in general. These contents are inserted by administrators and moderators who select topics and write the information according to specific guidelines. News are shown in a table that indicates, for each of it, the *Thematic Area, Insertion date, Title and body*. For example, in Figure 1, the first line of the table contains as novelties in the topc *Cinema* and under the sub-topic *Programmazioni in sala*. The news was published on May 15, 2016 and the title and body shows that it concerns the reopening of a cinema in Livorno. Only the latest news is shown in this area. Clicking on the word *News* in the menu of the heading are shown all the news;
- *answers and questions with more approvals*: under the latest news, the part with the most approved answers and questions, for all topics. This part consists of two lists that can be seen alternately by activating the respective tabs. Each list is composed of a table containing for each line, the box to express his approval, the number of approvals already expressed, the title, the author, the date of insertion, the number of comments and the belonging topic and sub-topic. The number of answers received is also indicated for questions. At the bottom right of the screen there is a navigation menu to scroll through the list.

# 4.2. QUESTIONS SECTION

The *Questions* section (Figure 5), at the top, shows a description of the functionality offered on these pages.

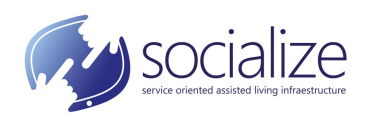

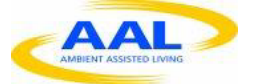

| forum                                                                |                                                                                                    | At any age                                                                                                    |
|----------------------------------------------------------------------|----------------------------------------------------------------------------------------------------|----------------------------------------------------------------------------------------------------|
| Find in Forum                                                        |                                                                                                    | Socialize FAQ   New                                                                                                    |
|                                                                      | Home Questions Answers Topics                                                                                                    |                                                                                                    |
| dario                                                                | In this section are collected all the questions. Use the menu on the left to filter the item of the list and the botton on the right to insert a new of  | New question                                                                                                    |
| Your personal page<br>Messages (unreaded: 17)<br>Exit from the forum | ILIUII I temi (19 answers, 20 questions)                                                                                                    | Cooking<br>Cooking<br>Bulgaria<br>Provido<br>Monto Conversional<br>Bulgaria<br>Dordin<br>Monto Cooking (and theory Records)<br>Conversional<br>Bulgaria<br>Dordin<br>Bulgaria<br>Bulgaria<br>Bulgar |
| Moderator options                                                    | <u>Enlarge map</u>                                                                                                    |                                                                                                    |
| Reported contents (2)<br>Obscured contents                           | Most participated questions Most recent questions                                                                                                    |                                                                                                    |
| Reported users(0)<br>Obscured users                                  | Approved! 7<br>Source (published by mariano on the Apr 13, 2016)<br>0 Comments   Salute - Generale                                                       | ! <u>4 answers</u>                                                                                                    |
| Choice of topic                                                      | Approve? 7 programmi in TV (published by mariano_on the Apr 13, 2016)<br>0 Comments   Cultura / Spettacoli - Televisione                                 | 1 <u>4 answers</u>                                                                                                    |
| Alimentazione<br>Assistenza                                          | Approved: 4umentano le truffe agli anziani, ecco le 5 più comuni e i consigli per evitarle (published by simone on the Apr<br>2 Comments   Truffe - Casa | 15, 2016) I 0 answers                                                                                                    |
| Cinema<br>Cultura / Spettacoli<br>Idee per noi                       | Approved:<br>difficoltà a dormire (published by mariano on the Apr 13, 2016)<br>0 Comments   Salute - Generale                                           | ! <u>1 answer</u>                                                                                                    |
| News dal mondo<br>Salute                                             | Approved! <u>SMARTPHONE</u> (published by mariano_on the Apr 13, 2016)<br>0 Comments   Tecnologia - Generale                                             | ! <u>3 answers</u>                                                                                                    |
| ) Soldi<br>) Studiare<br>) Tecnologia                                |                                                                                                    | Prev 1 2 3 4 Next                                                                                                    |
| ) Truffe<br>) Vicino a te<br>) Vita cittadina                        |                                                                                                    |                                                                                                    |
| Dpzioni avanzate                                                     |                                                                                                    |                                                                                                    |

**Figure 5: The main page for the questions section** 

Below, on the right, it is shown a red button through which you can enter a *New question*. Below the button, an expandable map where are shown the geo-referencing of the questions for which a related address has been indicated. Below the map, the two tabs with the *Most participated questions* and the *Most recent questions*. The table that displays the data, in both tabs, have the same structure as that described in the Home section, for questions. In the first instance, data are displayed for *All Themes* and how many questions and answers have been entered.

On the left, there is an area called *Choice of topic*. In this area, it is possible to filter the data relating to the *Most participated questions* and the *Most recent questions*, according to the belonging topic. It is possible to select only one topic at a time. Clicking on *Advanced Options* is shown another menu through which it is possible to specify one or more sub-topic in order to refine the search of contents.

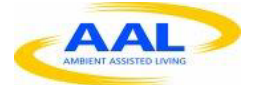

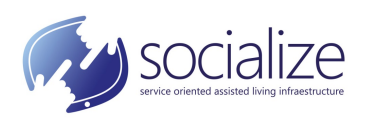

### **4.2.1. CREATING A NEW QUESTION**

Clicking on the *New question* button, a new page is opened through which it is possible to enter the data (Figure 6).

The mandatory data to be entered for a new question are:

- *Title*: the title to be given to the question. It should summarize in concrete terms the subject;
- *Description*: description of the question. It must be clear and brief;
- *Topic*: the question must belong to a single topic;
- *Sub-topic*: in relation to the selected topic, voices appear to choose a sub-topic for the question. It is possible to choose only a single entry.

It is also possible to enter additional optional information:

- *Address:* this is useful for geo-referencing the question, if necessary. When you enter an address, an icon referring to the question will appear in maps. When finishing typing the address, press the "tabulation" key (also known as the tab key, the one on the left side of the keyboard displaying two arrows in opposite direction) or click in an area outside the entry. If the address you entered is ambiguous, a list of possible options for its resolution will be displayed;
- *Attachments:* to add documentation to the question. Attachments can be images, pdf and office documents, etc. In order to insert attachments it is necessary for each of them, a title and its location within the computer. The space for a single attachment is initially displayed. To have additional attachments, press on the text *Add another attachment;*
- *Links*: to add links that related to the question. In order to insert a link it is necessary to specify for each of them, a title and the URL of the link. The space for a single link is initially displayed. To get additional links, press the text *Add another link*.

When entering data activity is finished, click the *Send* button. If the system detects errors in entering the question data, the insertion interface will be re-proposed with highlighted errors. Otherwise, a page will be displayed that confirms the insertion.

With the *Reset* button, however, all the data entered and reported on the main page of the questions are resetted.

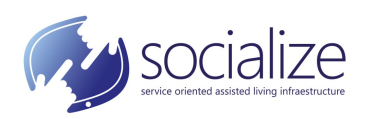

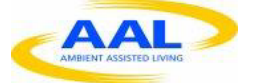

| > Torum             |                                    | At any a      |
|---------------------|------------------------------------|---------------|
| in Forum            |                                    | Socialize FAQ |
|                     | Home Questions Answers Topics      |               |
| lario               | Propose a question in the topic    |               |
| personal page       | The fields with (*) are mandatory. |               |
| ages (unreaded: 17) |                                    |               |
| om the forum        | Title (*)                          |               |
| erator options      | Description (*)                    |               |
| ired contents       |                                    |               |
| ted users(0)        |                                    |               |
| Ired users          |                                    |               |
|                     |                                    |               |
|                     |                                    |               |
|                     |                                    |               |
|                     |                                    |               |
|                     |                                    |               |
|                     |                                    |               |
|                     |                                    |               |
|                     |                                    |               |
|                     |                                    |               |
|                     | Topic (*)                          |               |
|                     | Alimentazione                      |               |
|                     | Assistenza                         |               |
|                     | Cinema                             |               |
|                     |                                    |               |
|                     | News dal mondo                     |               |
|                     | Salute                             |               |
|                     | Soldi                              |               |
|                     |                                    |               |
|                     |                                    |               |
|                     | ◯ Vicino a te                      |               |
|                     | ⊖Vita cittadina                    |               |
|                     | Sub topic (*)                      |               |
|                     | Address                            |               |
|                     |                                    |               |
|                     |                                    |               |
|                     | Attachments:                       |               |
|                     | Title 1                            |               |
|                     | Attachment 1                       |               |
|                     | Sfoglia Nessun file selezionato.   |               |
|                     | Add another attachment             |               |
|                     |                                    |               |
|                     | Links:                             |               |
|                     | Title 1                            |               |
|                     | Link 1                             |               |
|                     |                                    |               |
|                     | Add another link                   |               |
|                     |                                    |               |
|                     | Send Reset                         |               |
|                     |                                    |               |
|                     |                                    |               |
|                     |                                    |               |

Figure 6: Entering of a new question

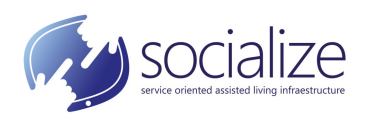

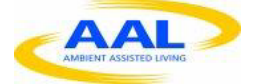

### 4.2.2. **VIEWING A QUESTION**

In the Forum's main page or the *Questions* section main page, clicking on the title of a question are displayed its details (Figure 7).

| forum                                                                                          |                                                                                                    | Everyone can participate<br>At any age |
|------------------------------------------------------------------------------------------------|----------------------------------------------------------------------------------------------------|----------------------------------------|
| Find in Forum                                                                                  |                                                                                                    | Socialize FAQ   New                    |
|                                                                                                | Home Questions Answers Topics                                                                                                    |                                        |
| dario     Your personal page     Messages (unreaded: 17)     Exit from the forum               | 4       published by mariano on the Apr 13, 2016         Approved!       difficoltà a dormire         Image: State of the state of the sta | Obscure Modify<br>New<br>answer        |
| Moderator options  Reported contents (2)  Obscured contents  Reported users(0)  Obscured users | SALUTE - GENERALE Attachments (0) Links (0) Photos(0) Titolo Utente Data                                                                                                    | Тіро                                   |
| Linked answers with<br>higher approvals<br>2 melatonina                                        | Ritoria<br>Nages +<br>ovval -<br>Coogle Map bia Temostar                                                                                                    | Add an attachment                      |
|                                                                                                | Comments Comments (0) Insert a new comment                                                                                                    |                                        |
|                                                                                                | Answers                                                                                                    |                                        |
|                                                                                                | Most appreciated answers Most recent proposals                                                                                                    |                                        |
|                                                                                                | Approved: 2<br>Melatonina (published by elena on the Apr 13, 2016) difficoltà a dormire 0 Comment   Salute - Generale                                                                                                    |                                        |
| 👝 🙆 Minist                                                                                     | tere dell'Istrusiene, dell'Università e della Rucerca                                                                                                    |                                        |

#### Figure 7: Viewing a question

In particular, are shown the number of users that have approve the question, the title, the description, the geo-referencing (if specified at the time of the insertion), and the *attachments* and *links*. *Attachments* and *links* are shown to the right of the map, in an area with 3 tabs: *attachments*, *links* and *photos*. In the *attachments* tab there are documents of different types (pdf, doc, etc.); in the *links* tab, links to external references while in the *photos* tab, the images. The user who created the question and moderator users can add and remove attachments, links and photos.

Below, there is an area with comments. Comments refer to the question and, unlike an question, it is not possible to express an approval and they can have more levels of nesting (a comment may have an answer that in turn may have another answer and so on).

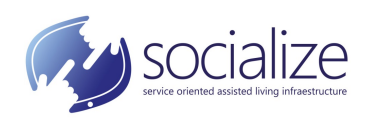

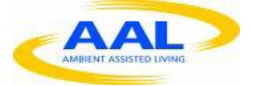

The comments area consists of two tabs: *Comments*, with the content of comments *and Insert a new comment*, to insert a comment for the question. To reply to a comment, or to an answer of it, it is necessary to press on the text *Answer* located below the text to which you want to reply.

Below the *Comments* area, there is the *Answers* area where are listed the *answers* to the *question* sorted by approval (*Most appreciated answers*) or by date of insertion (*Most recent answers*).

A *moderator* user can modify or obscure the content of the question (if it is deemed inappropriate) by clicking on *Modify*, or *Obscure*. Registered users, instead of *Modify* and *Obscure*, have the text *Report as inappropriate*, to report to a moderator a content deemed inadequate. The same functioning is for comments.

### **4.2.3. EXPRESS AN APPROVAL FOR A QUESTION**

The *approval* for a *question* is expressed essentially in three complementary ways:

- from the Forum main page (Figure 4) by pressing on the *Approve?* image;
- from the *Questions* page (Figure 5) by pressing on the *Approve?* image of the question;
- from the page of the question (Figure 7) by pressing on the *Approve*? image in the top left-hand corner.

In addition, the user who enters a new question automatically expresses his approval for it. Moreover, expressing an approval allows the user to follow the evolvements related to the *question (answers, comments,* etc.) by receiving messages to his *inbox*.

### **4.2.4. ANSWER TO A QUESTION**

To answer to a question, it is necessary to go to the page where the question is displayed (Figure 7). A button with text *New answer* appears at the top right. Pressing the button it is opened the *answer* insertion page (Figure 8). In this page, the *question* to which the *answer* refers (title, topic and sub-topic) is shown at the top.

The mandatory data to be entered to insert an *answer* are:

- *Title*: the title to be given to the answer. It must concretely summarize the content;
- *Description:* the description of the answer. It must be clear and brief.

It is also possible to insert these optional information:

• *Address:* it is useful to geo-referencing the *answer*. When it is entered an address, an icon that refers to the answer will appear in the maps next to it. When finished to typing the address, press the "tabulation" key or click in an area outside the entry. If the address entered is ambiguous, a list of possible options for its resolution will be displayed;

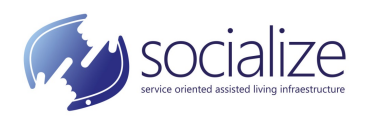

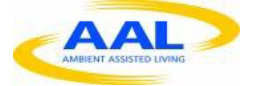

| forum                 |                                                                                                    | Everyone can particip<br>At any age |
|-----------------------|----------------------------------------------------------------------------------------------------|-------------------------------------|
| Find in Forum         |                                                                                                    | Socialize FAQ   N                   |
|                       | Home Questions Answers Topics                                                                      |                                     |
|                       | Propose a question in the topic                                                                    |                                     |
|                       | In this page you can propose a new answer for the discussion.<br>The fields with (*) are mandatory |                                     |
| Your personal page    | You are proposing an answer for the question:                                                      |                                     |
| Exit from the forum   | 2 La dieta sana Alimentazione - Ricette dal mondo                                                  |                                     |
| Moderator options     | Title (*)                                                                                          |                                     |
| Reported contents (2) |                                                                                                    |                                     |
| Obscured contents     | Description (*)                                                                                    |                                     |
| Dbscured users(0)     |                                                                                                    |                                     |
|                       |                                                                                                    |                                     |
|                       |                                                                                                    |                                     |
|                       |                                                                                                    |                                     |
|                       |                                                                                                    |                                     |
|                       |                                                                                                    |                                     |
|                       |                                                                                                    |                                     |
|                       |                                                                                                    |                                     |
|                       |                                                                                                    |                                     |
|                       |                                                                                                    |                                     |
|                       |                                                                                                    |                                     |
|                       |                                                                                                    |                                     |
|                       | Address                                                                                            |                                     |
|                       |                                                                                                    |                                     |
|                       |                                                                                                    |                                     |
|                       | Attachments:                                                                                       |                                     |
|                       | Title 1                                                                                            |                                     |
|                       | Attachment 1                                                                                       |                                     |
|                       | Sfoglia Nessun file selezionato.                                                                   |                                     |
|                       | Add another attachment                                                                             |                                     |
|                       |                                                                                                    |                                     |
|                       |                                                                                                    |                                     |
|                       | LINKS:                                                                                             |                                     |
|                       | Title 1                                                                                            |                                     |
|                       | Link 1                                                                                             |                                     |
|                       |                                                                                                    |                                     |
|                       | Add another link                                                                                   |                                     |
|                       |                                                                                                    |                                     |
|                       | Send Reset                                                                                         |                                     |
|                       |                                                                                                    |                                     |
|                       |                                                                                                    |                                     |

This web site is part of the project named SOCIALIZE of the European Programme named AAL

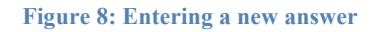

• *Attachments*: to add documentation to the *answer*. *Attachments* can be images, pdf documents, documents produced with office tools etc. In order to insert an attachment, it is necessary to specify a title for each of them and select its location within the computer;

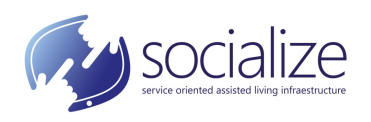

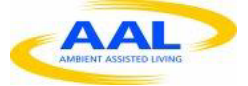

• *Links*: to add links to the Forum that are related to the *answer*. In order to insert a *link* it is necessary to specify for each of them a *title* and the *URL* of the link.

When answer data entering is finished, press the *Send* button. If the system encounters errors, the input interface will be re-proposed with highlighted errors. Otherwise, a confirmation page is displayed.

With the Reset button, all entered data are resetted.

The answer automatically inherits the topic and the sub-topic of the question.

### 4.3. ANSWER SECTION

The *Answers* section (Figure 9) shows a description of the functionalities offered on these

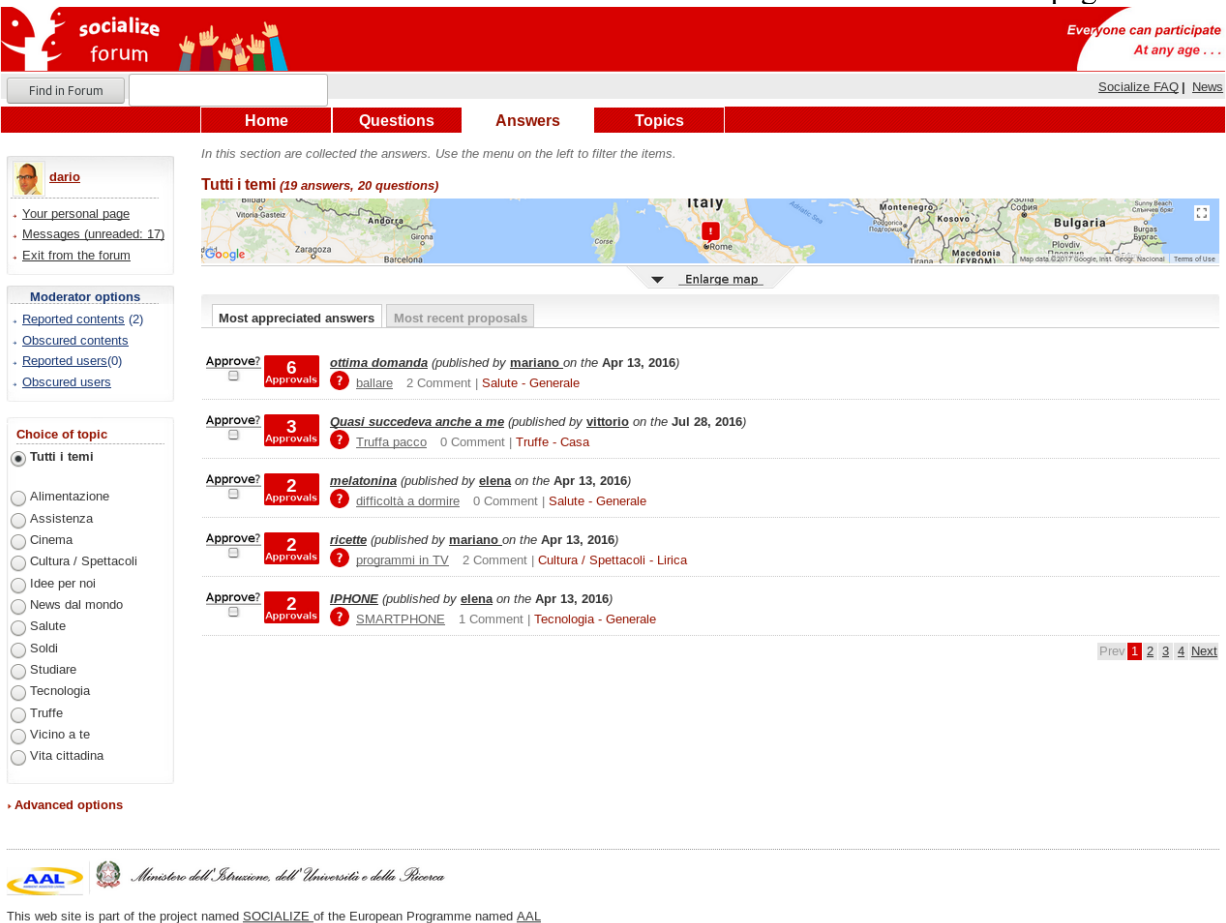

Figura 9: The main page of the Answers

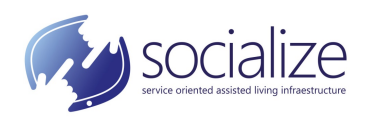

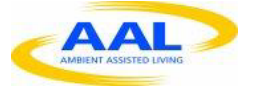

Below, on the right, an expandable map where are shown the geo-referencing of the *Answers* for which a related address has been indicated. Below, the two tabs area with the *Most appreciated answers* and the *Most recent answers*. The table that displays the data, in both tabs, have the same structure as that described in the main page of the *questions*.

On the left, there is an area called *Choice of topic*. In this area, it is possible to filter the data related to the *Most appreciated answers* and the *Most recent answers*, according to the belonging topic. It is possible to select only one topic at time. Clicking on *Advanced Options* it is opened another menu through which it is possible to specify one or more sub-topics in order to refine the search of contents.

#### **4.3.1.** VIEWING A RESPONSE

From the main page of the Forum or from the main page of the *Answers* section, clicking on the title of an answer will be displayed a page containing the details of the *response* (Figure 10).

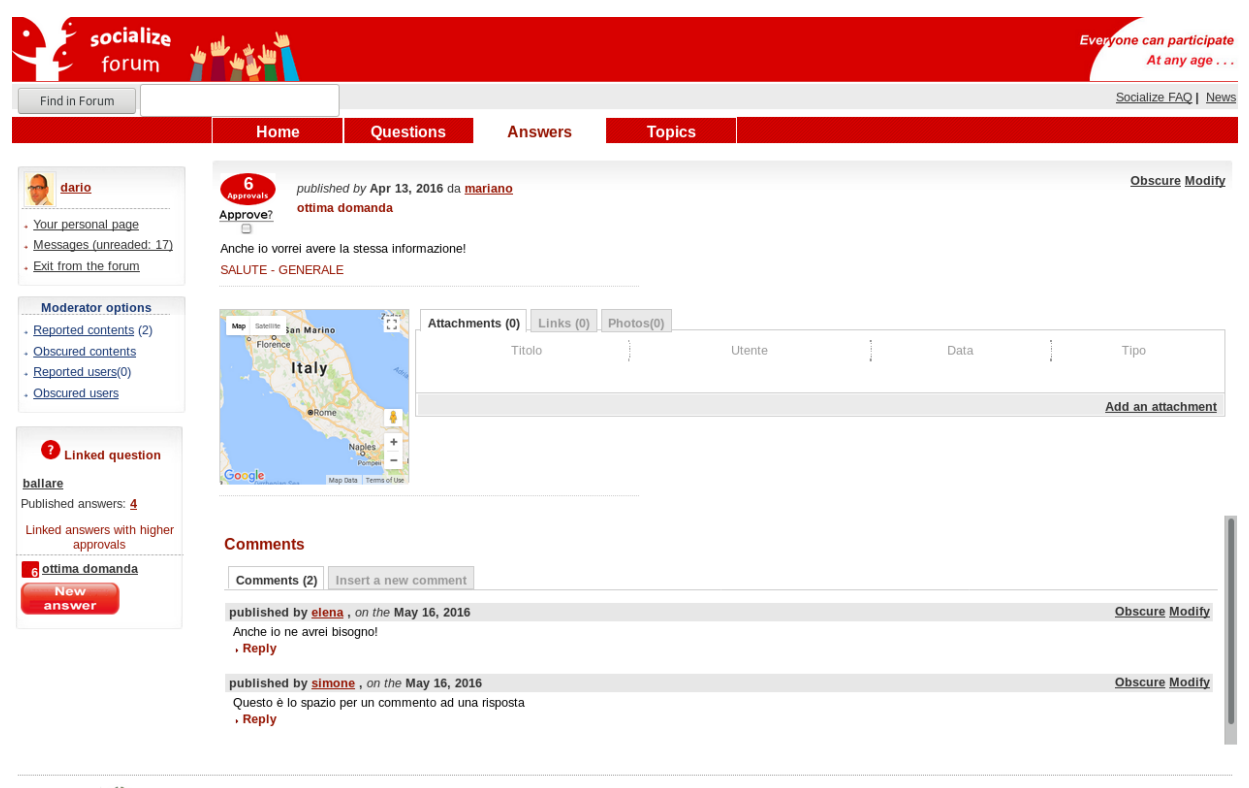

👝 😥 Ministero dell'Istruzione, dell'Università e della Ricerca

Figure 10: Viewing a page showing an answer

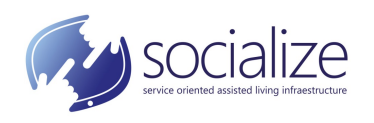

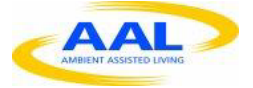

In particular, the page shows how many *approvals* has the *answer*, the *title*, the *description*, the *geo-referencing* (if specified at the time of its insertion), and *attachments* and *links*. *Attachments* and *links* are shown to the right of the map, in an area with 3 tabs: *attachments*, *links* and *photos*. In the *attachments* tab there are documents of different types (pdf, doc, etc.), in the *link* tab there are links to external references while in the *photo* tab, the images. The user who created the answer and moderator users can add and remove *attachments*, *links* and *photos*.

Below there is an area with *comments*. *Comments* refer to the *answer* and, unlike an *answer*, it is not possible to express appreciation for it, and may have multiple levels of nesting (a comment may have an answer that in turn may have another answer and so on).

The *comments* area is divided into two parts: *Comments*, with the content of the comments and *Insert a new comment*, to write a *comment* for the *answer*. To reply or answer to a *comment*, it is sufficient to click on the word *Answer* located below the text of interest. A moderator user can *Edit* or *Obscure* the content of the *answer* (if it considered inappropriate) by clicking on *Edit*, or *Obscure*. *Registered* users, instead of *Edit* and *Obscure*, have the entry *Report as inappropriate*, to report to a moderator a content deemed inadequate. The same it is applied to *comments*.

### **4.3.2. EXPRESS AN INTEREST FOR AN ANSWER**

The *approval* for an answer is essentially expressed in 3 complementary ways:

- from the Forum main page (Figure 4) by clicking on the *Approve?* image;
- from the main page of the *answers* (Figure 9) by clicking on *Approve?* image;
- from the *answer* display page (Figure 10) by clicking *Approve*? image on the top left-hand corner.

In addition, the user who enters a new *answer* automatically expresses his appreciation for the new *answer* and for the related *question*. Expressing an appreciation allows the user to follow updates related to the *question* and the *answer* (*answers*, *comments* etc.) by receiving alerts to his message area.

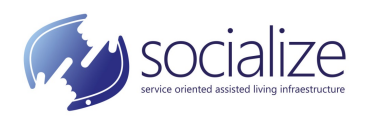

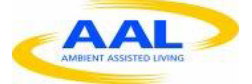

### 4.4. TOPICS SECTION

On the *Topics* main page (Figure 11), this section provides an overview of the topics present on the Forum and how many questions/answers have been published for each of them.

|                                                                                                    | Socialize FAQ   Ne                                                                 |
|----------------------------------------------------------------------------------------------------|------------------------------------------------------------------------------------|
| Home Questions Answers Topics                                                                                            |                                                                                    |
|                                                                                                    |                                                                                    |
| List of the topics                                                                                                    |                                                                                    |
| Alimentazione                                                                                                    |                                                                                    |
| In questo spazio troverà tutte le informazioni su stili di<br>vita, diete narticolari (venane, venetariane), ma anche    | 2 Questions 1 Answers                                                              |
| ricette antiche e moderne, come anche soluzioni per<br>particolari esigenze.                                             |                                                                                    |
| Assistenza                                                                                                    |                                                                                    |
| In questo spazio troverà un po' di storia sul welfare in<br>Italia, ed utili collegamenti a link di maggiore utilità in  |                                                                                    |
| tema. Sono presenti anche aggiornamenti sulle maggiori                                                                   |                                                                                    |
| Cinema                                                                                                    |                                                                                    |
| Sale, eventi, prime, gli Oscar, biglietti e informazioni.                                                                | V Questions 0 Answers                                                              |
| Cultura / Spettacoli                                                                                                    |                                                                                    |
| Le stagioni teatrali della sua città, le opere, gli spettacoli,<br>i costi, gli appuntamenti e gli abbonamenti. Ma anche | 🔮 1 Questions 🖬 4 Answers                                                          |
| convegni e iniziative culturali della sua città.                                                                         |                                                                                    |
| Idee per nol<br>Se ha un'idea da proporre, ne discutiamo. Oui troverà                                                    | 1 Questions 🚺 0 Answers                                                            |
| anche esperienze ed iniziative glà avviate che possono<br>interessaria e fornirle qualche spunto.                        |                                                                                    |
| News dal mondo                                                                                                    |                                                                                    |
| I principali avvenimenti nel mondo. Articoli, libri,<br>pubblicazioni, anticipazioni.                                    |                                                                                    |
| Salute                                                                                                    |                                                                                    |
| Manca la descrizione                                                                                                    | S CONSTITUES B 2 MERMINE                                                           |
|                                                                                                    |                                                                                    |
|                                                                                                    | Home         Questions         Answers         Topics           List of the topics |

```
is web site is part of the project named <u>SOCIALIZE</u> of the European Programme named <u>AAL</u>
```

#### Figure 11: La pagina principale della sezione indice temi

By clicking on a *topic*, are shown the details including the *description*. *Administrator* users have the possibility to modify the corresponding description for each *topic*.

By clicking on the text *Questions* or *Answers*, it is possible to see in the main pages of *Questions* or *Answers* respectively, with the respective selected topic.

### 4.5. NEWS SECTION

The menu for accessing to *News* section is located in the header of the page. Pressing the text *News*, are displayed all the news inserted in the current year and those of the previous year (Figure 12).

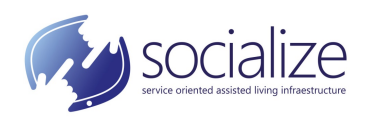

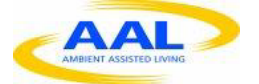

| ind in Forum       |                                        |                             |                   |        | Socialize FA |
|--------------------|----------------------------------------|-----------------------------|-------------------|--------|--------------|
|                    | Home                                   | Questions                   | Answers           | Topics |              |
| dario              | News from Tutti i ten<br>→ Add a news  | ni                          |                   |        |              |
|                    |                                        |                             |                   |        |              |
| r personal page    | 2017 (1) 2016 (0)                      |                             |                   |        |              |
| from the forum     | 2017 (1) 2010 (0)                      |                             |                   |        |              |
| nom the lordin     | Jul 28, 2017 Modify                    | Remove                      |                   |        |              |
| oderator options   | <ul> <li>Riapertura nuovo C</li> </ul> | <u>inema</u> Cinema - Progr | ammazioni in sala |        |              |
| orted contents (2) |                                        |                             |                   |        |              |
| cured contents     |                                        |                             |                   |        |              |
| orted users(0)     |                                        |                             |                   |        |              |
| cured users        |                                        |                             |                   |        |              |
|                    |                                        |                             |                   |        |              |
| ice of topic       |                                        |                             |                   |        |              |
| utti i temi        |                                        |                             |                   |        |              |
| mentazione         |                                        |                             |                   |        |              |
| sistenza           |                                        |                             |                   |        |              |
| nema               |                                        |                             |                   |        |              |
| ntura / Spettacon  |                                        |                             |                   |        |              |
| ws dal mondo       |                                        |                             |                   |        |              |
| lute               |                                        |                             |                   |        |              |
| ldi                |                                        |                             |                   |        |              |
| udiare             |                                        |                             |                   |        |              |
| cnologia           |                                        |                             |                   |        |              |
| Iffe               |                                        |                             |                   |        |              |
| ino a te           |                                        |                             |                   |        |              |
|                    |                                        |                             |                   |        |              |

Figure 12: News page

*Registered* users will only be able to view the inserted news. The insertion of a *news* is reserved for *moderators* who is able to view on this page the text *Add news*. *Moderators* can also *edit* an existing *news* item by clicking *Edit* or *Remove*.

*News* can be filtered by *topic* (by selecting an area entry in the menu on the left) and by year. The list of *news* reports the *date* and *title* for each of them. Clicking on the *title*, appears below the text of the *news*.

### **4.5.1. INSERTING A NEWS**

A *moderator* user inserts a new *news* clicking on the text *Add news*. All fields for inserting a news are mandatory and they are (Figure 13):

- *Title*: the title of the news;
- *Date*: the date to make appear for the entry;
- *Topic*: the belonging topic of the news;
- *Sub-topic*: the sub-topic for the *news* Entries vary according to the selection of the *topic*;
- *Text*: the text of the *news*.

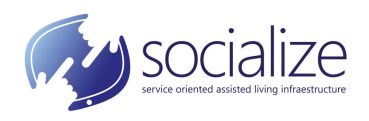

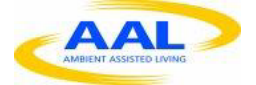

| Find in Forum         |                                                           | Socialize FAQ   Ne |
|-----------------------|-----------------------------------------------------------|--------------------|
|                       | Home Questions Answers Topics                             |                    |
|                       | News from Tutti i temi                                    |                    |
| dario                 | - Add a news                                              |                    |
| ur personal nage      |                                                           |                    |
| ssages (unreaded: 17) | Title:                                                    |                    |
| it from the forum     |                                                           |                    |
|                       | Date: Jul 30, 2017                                        |                    |
| loderator options     |                                                           |                    |
| ported contents (2)   | Choose a topic:                                           |                    |
| oscured contents      | Assistanza                                                |                    |
| eported users(0)      | Cinema                                                    |                    |
| bscured users         | Ocultura / Spettacoli                                     |                    |
|                       | Oldee per noi                                             |                    |
| oice of topic         | ONews dal mondo                                           |                    |
| Tutti i temi          | Salute                                                    |                    |
| Alimentazione         | Soldi                                                     |                    |
| Assistenza            | Studiare                                                  |                    |
| Cinema                | Tecnologia                                                |                    |
| Cultura / Spettacoli  | OTruffe                                                   |                    |
| Idee per noi          | Ovicino a te                                              |                    |
| News dal mondo        | ⊖ Vita cittadina                                          |                    |
| Salute                | Choose a sub-topic:                                       |                    |
| Soldi                 | Taxt                                                      |                    |
| Studiare              | Text.                                                     |                    |
| Tecnologia            |                                                           |                    |
| Truffe                |                                                           |                    |
| Vicino a te           |                                                           |                    |
| Vita cittadina        |                                                           |                    |
|                       |                                                           |                    |
|                       |                                                           |                    |
|                       |                                                           |                    |
|                       |                                                           |                    |
|                       |                                                           |                    |
|                       |                                                           |                    |
|                       |                                                           |                    |
|                       |                                                           |                    |
|                       |                                                           |                    |
|                       | Send Reset                                                |                    |
|                       |                                                           |                    |
|                       |                                                           |                    |
|                       | <b>2017 (1)</b> 2016 (0)                                  |                    |
|                       |                                                           |                    |
|                       | Jul 28, 2017 Modify Remove                                |                    |
|                       | • Riapertura nuovo Cinema Cinema - Programmazioni in sala |                    |
|                       |                                                           |                    |
|                       |                                                           |                    |
|                       |                                                           |                    |

This web site is part of the project named <u>SOCIALIZE</u> of the European Programme named <u>AAL</u>

Figure 13: Inserting a news

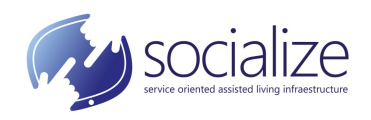

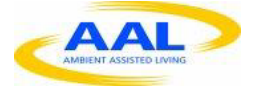

# 5. SIDE MENU 5.1. Personal menu

The personal menu can be found on each page, on the left column on the top.

The menu is composed by 3 items (Figure 14):

• Your personal page (Figure 14): it is composed by an area that contains 3 tabs:

| forum                                                                 | * # 48 4 T                                                                                                    | Everyone can participate<br>At any age |
|-----------------------------------------------------------------------|----------------------------------------------------------------------------------------------------|----------------------------------------|
| Find in Forum                                                         |                                                                                                    | Socialize FAQ   News                   |
|                                                                       | Home Questions Answers Topics                                                                                                    |                                        |
| dario                                                                 | User profile Messages Change the profile                                                                                                    |                                        |
| Your personal page <u>Messages (unreaded: 17)</u> Evit from the forum | Dario Russo (dario)                                                                                                    |                                        |
|                                                                       | My friends                                                                                                    |                                        |
| Moderator options                                                     | Add your friends by clicking on their name that appears in their guestions or answers!                                                                    |                                        |
| Obscured contents                                                     | • expand                                                                                                    |                                        |
| Reported users(0)                                                     |                                                                                                    |                                        |
| Obscured users                                                        |                                                                                                    |                                        |
|                                                                       | Consigli per il prelievo della pensione (published by dario on the Jul 28, 2016)     Poprovals     Truffa bancomat     O Comment   Truffe - Casa          |                                        |
|                                                                       |                                                                                                    |                                        |
|                                                                       | Smartphone Android (published by dario on the Jul 28, 2016)           Approvals         SMARTPHONE         0 Comment   Tecnologia - Generale              |                                        |
|                                                                       | Suggerimento         (published by dario         on the Apr 15, 2016)           Approvals         2         ballare         0 Comment   Salute - Generale |                                        |
|                                                                       | Published questions                                                                                                    |                                        |
|                                                                       | Truffa pacco (published by dario on the Jul 28, 2016)<br>0 Comments   Truffe - Casa                                                                       | 1 2 answers                            |
|                                                                       | La dieta sana (published by dario on the Apr 24, 2016)           2 Comments   Alimentazione - Ricette dal mondo                                           | 1 answer                               |
|                                                                       | Configurazione cron (published by dario on the Apr 14, 2016)<br>0 Comments   Tecnologia - Generale                                                        | 1 0 answers                            |
|                                                                       | I sito web (published by dario on the Apr 14, 2016)<br>0 Comments   Tecnologia - Generale                                                                 | 1 0 answers                            |
|                                                                       | I have a problem to a leg (published by dario on the Feb 05, 2016)<br>1 Comment   Salute - Generale                                                       | 1 0 answers                            |
| This web site is part of the proje                                    | e dell'Istruzione, dell'Università e della Ricerca<br>ect named <u>SOCIALIZE</u> of the European Programme named <u>AAL</u>                               |                                        |

Figure 14: Your personal page

• *User profile*: subdivided in turn into 4 areas: the first, at the top, contains the photo (if available otherwise a default image is displayed), the full

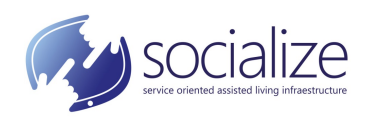

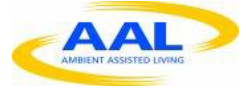

name and in brackets, the username used in the Forum. Then, My *Friends* area appears where is shown a list of people to whom friendship has been given. The Forum provides the possibility to follow and write personal messages to other friend users. Clicking on the *expand* text, it is displayed the list of friends and, next to each name, pressing on [x], the friendship can be revoked. Subsequently, are displayed the *answers* and the *questions* that have been published by the user. To give friendship to a user of the Forum, it is required to go to the personal page of the user to be added, which can be reached by clicking on his name that appears for example in the description of a *question* or *answer*. Once on the user's home page, it is possible to write to him, to add him as a friend, to lock it (function for the moderators) or report him (Figure 15).

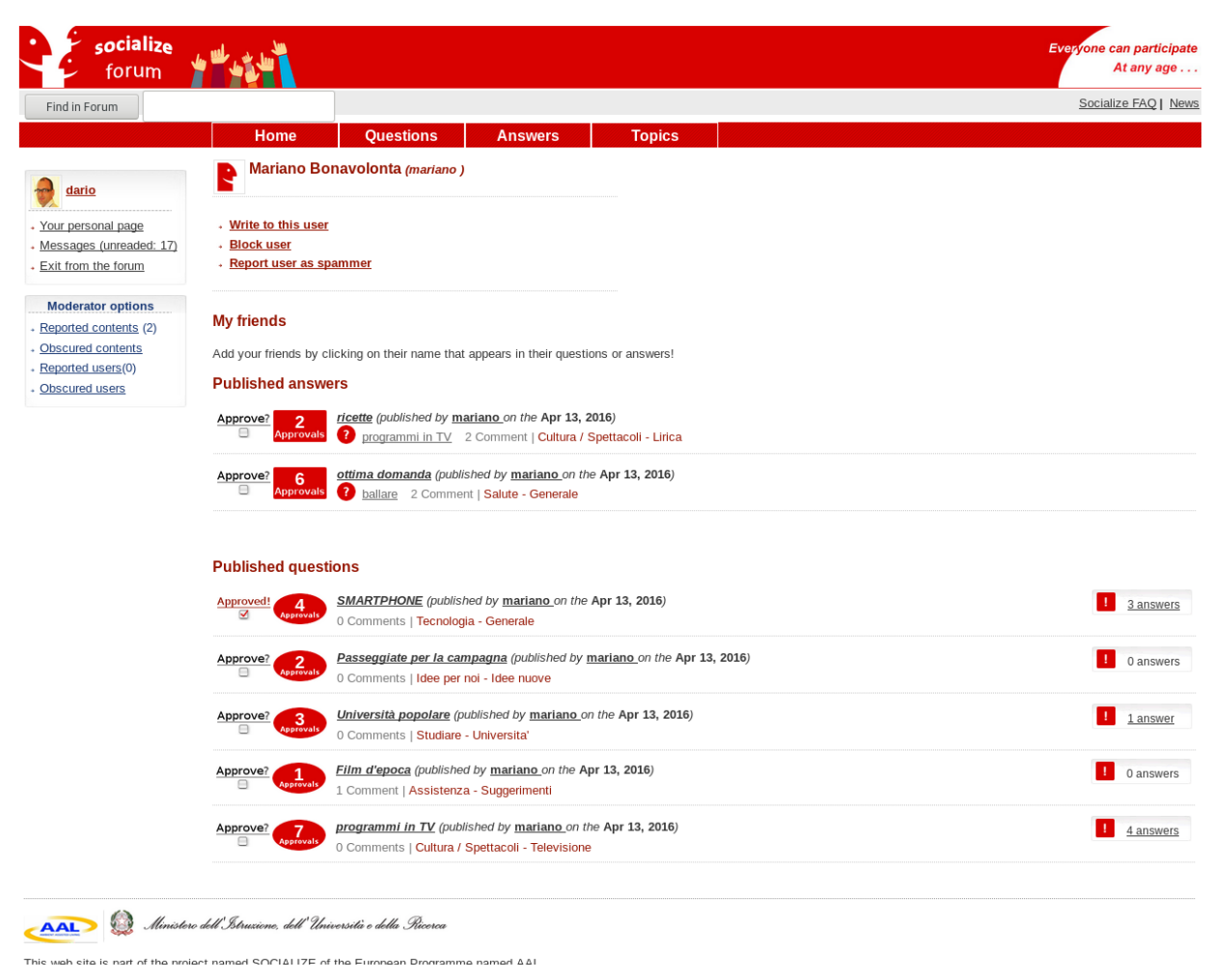

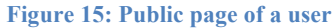

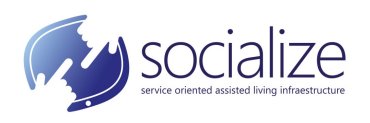

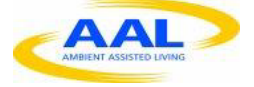

| forum                                                                |                                   |                                                                                           |              | At any age                   |
|----------------------------------------------------------------------|-----------------------------------|-------------------------------------------------------------------------------------------|--------------|------------------------------|
| Find in Forum                                                        |                                   |                                                                                           |              | Socialize FAQ   N            |
|                                                                      | Home                              | Questions Answers Topics                                                                  |              |                              |
| dario                                                                | User profile Messag               | Jes Change the profile                                                                    |              |                              |
| Your personal page<br>Messages (unreaded: 17)<br>Exit from the forum | Received (21) - <u>Sent</u> (8) - | Write a new message - Trash                                                               |              |                              |
|                                                                      | <b>Received</b> messages          |                                                                                           | ↓ Move set   | <u>ected messages on tra</u> |
| Moderator options<br>Reported contents (2)                           | From                              | Subject                                                                                   | Received on  | Select<br>(select all)       |
| Obscured contents                                                    | dario                             | <u>Un tuo link al quesito La dieta sana è stato oscurato</u>                              | Oct 02, 2016 |                              |
| bscured users                                                        | Avviso automatico                 | Il tuo quesito Truffa pacco ha ricevuto una risposta                                      | Jul 28, 2016 |                              |
|                                                                      | Avviso automatico                 | La tua risposta Consigli per il prelievo della pensione ha ricevuto un parere favorevole. | Jul 28, 2016 |                              |
|                                                                      | Avviso automatico                 | Il tuo quesito Truffa pacco ha ricevuto una risposta                                      | Jul 28, 2016 |                              |
|                                                                      | dario                             | <u>Il tuo quesito Prova foto è stato oscurato</u>                                         | Jul 28, 2016 | ۵                            |
|                                                                      | Avviso automatico                 | <ul> <li>Il tuo quesito Prova foto ha ricevuto un interesse.</li> </ul>                   | Jul 27, 2016 |                              |
|                                                                      | Avviso automatico                 | <ul> <li>Il tuo quesito La dieta sana ha ricevuto un interesse.</li> </ul>                | Jul 27, 2016 |                              |
|                                                                      | simone                            | Il commento è stato segnalato                                                             | May 30, 2016 |                              |
|                                                                      | Avviso automatico                 | Il tuo quesito dal titolo La dieta sana ha ricevuto un commento                           | May 30, 2016 |                              |
|                                                                      | Avviso automatico                 | Il tuo quesito dal titolo La dieta sana ha ricevuto un commento                           | May 30, 2016 |                              |
|                                                                      | Avviso automatico                 | Il tuo quesito Prova foto ha ricevuto una risposta                                        | May 27, 2016 | ۵                            |
|                                                                      | simone                            | • TEST messaggio                                                                          | May 27, 2016 |                              |
|                                                                      | Avviso automatico                 | Il tuo quesito La dieta sana ha ricevuto una risposta                                     | May 16, 2016 | ۵                            |
|                                                                      | Avviso automatico                 | Il tuo quesito La dieta sana ha ricevuto un interesse.                                    | May 16, 2016 |                              |
|                                                                      | simone                            | Il commento è stato segnalato                                                             | May 16, 2016 |                              |
|                                                                      | dario                             | La tua opinine dal titolo I have the same problem è stata oscurata                        | May 16, 2016 |                              |
|                                                                      | Avviso automatico                 | <u>Modifica risposta</u>                                                                  | Apr 21, 2016 | Θ                            |
|                                                                      | Avviso automatico                 | Il tuo quesito dal titolo I have a problem to a leg ha ricevuto un commento               | Apr 09, 2016 |                              |
|                                                                      | simone                            | La risposta dal titolo I have the same probel è stata segnalata                           | Apr 09, 2016 |                              |

#### o Messages: incoming messages are displayed (Figura 16).

🔎 🔬 Ministero dell'Istruzione, dell'Università e della Ricerca

This web site is part of the project named SOCIALIZE of the European Programme named AAL

#### Figura 16: Managing messages

To read a *message*, it is necessary to click on its title, while to move it to the *trash* basket, there is the need to select it through the *box* on the right of the *message* line and click on the text *Move selected messages on trash*. Above the list of messages, there is a menu that shows incoming messages (the main screen), *sent* messages, and to access to the *trash*. Clicking on the text *Write a new message*, it is open a page where it is possible to enter the *message* data (Figure 17). In particular, it is necessary to select the *recipients* from a pre-filled list, and then enter the *subject* and *text* of the *message*. By pressing *send*, the *message* is delivered to the *recipients*.

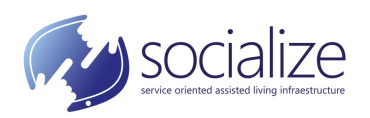

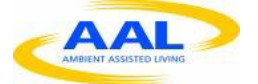

| nd in Forum                                      |                                                                             | Socialize FAO I Ne |
|--------------------------------------------------|-----------------------------------------------------------------------------|--------------------|
| ind in Forum                                     | Home Questions Answers Topics                                               |                    |
|                                                  | Hear profile Massaras Channe the profile                                    |                    |
| dario                                            |                                                                             |                    |
| <u>ur personal page</u><br>ssages (unreaded: 17) | <u>Received</u> (21) - <u>Sent</u> (8) - Write a new message - <u>Irasn</u> |                    |
| it from the forum                                | Write a new message                                                         |                    |
| oderator options                                 | Persitive                                                                   |                    |
| ported contents (2)                              | (add a recipient from the list of your Moderatori                           |                    |
| scured contents                                  | friends): Tutti gli utenti<br>Tutti gli utenti di Salute                    |                    |
| scured users                                     | Tutti gli utenti di Alimentazione                                           |                    |
| Joured docto                                     | Add a recipient                                                             |                    |
|                                                  | ,                                                                           |                    |
|                                                  |                                                                             |                    |
|                                                  | Text:                                                                       |                    |
|                                                  |                                                                             |                    |
|                                                  |                                                                             |                    |
|                                                  |                                                                             |                    |
|                                                  |                                                                             |                    |
|                                                  |                                                                             |                    |
|                                                  |                                                                             |                    |
|                                                  |                                                                             |                    |
|                                                  |                                                                             |                    |
|                                                  |                                                                             |                    |
|                                                  | Send Reset                                                                  |                    |
|                                                  |                                                                             |                    |
|                                                  |                                                                             |                    |

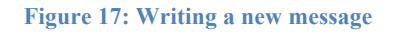

- *Change the profile*: the page (Figure 18) allows to edit the personal description, photo and tell if notifications by email are activated.
- *not read*: indicates how many not read messages are in the inbox. If clicked, the personal page is displayed with the *Messages* tab enabled.
- *Exit from the forum*: exit from the Forum and the user is forwarded on the main page of SOCIALIZE.

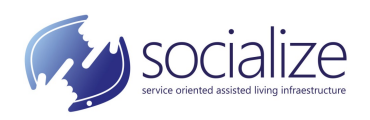

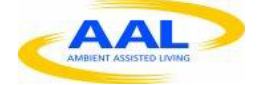

| Find in Forum                                                                                          |                                                                     | Socialize FAQ   New |
|----------------------------------------------------------------------------------------------------|---------------------------------------------------------------------|---------------------|
|                                                                                                    | Home Questions Answers Topics                                       |                     |
| dario                                                                                                  | User profile Messages Change the profile                            |                     |
| Your personal page<br>Messages (unreaded: 17)<br>Exit from the forum                                   | Change your profile<br>In this page you can configure your profile. |                     |
| Moderator options<br>Reported contents (2)<br>Discured contents<br>Reported users(0)<br>Discured users | Write or modify your presentation:                                  |                     |
|                                                                                                    | Publish your image (png o jpg):<br>Sfoglia Nessun file selezionato. |                     |
|                                                                                                    | Notify me with email when I receive a message                       |                     |
|                                                                                                    | Send Reset                                                          |                     |

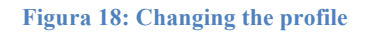

## 5.2. MODERATOR OPTIONS MENU

The *Moderator Options* menu appears only to *moderator* users and is located under the personal menu, in blue. It is composed of 4 items:

• *Reported contents*: shows the contents that have been reported by users, with motivation (Figure 19).

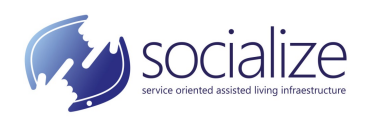

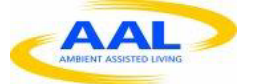

| PIOIdill                |                   |              |         |                             |                                       | Controlling EAO L Marrie |
|-------------------------|-------------------|--------------|---------|-----------------------------|---------------------------------------|--------------------------|
| Find in Forum           |                   |              |         |                             |                                       | Socialize FAQ   News     |
|                         | Home Que          | estions Answ | ers     | Topics                      |                                       |                          |
|                         | Reported contents |              |         |                             |                                       |                          |
| 👮 <u>dario</u>          |                   |              |         |                             |                                       |                          |
| Your personal page      | Content title     | Content type | Flagman | moderator.reported_flagdate | Reason                                | Options                  |
| Messages (unreaded: 17) | La dieta sana     | Commento     | simone  | May 30, 2016                | era un mio TEST                       | Obscure - Remove         |
| Exit from the forum     | ottima domanda    | Commento     | simone  | May 16, 2016                | TEST funzione "segnala al moderatore" | Obscure - Remove         |
| Moderator options       |                   |              |         |                             |                                       |                          |
| Reported contents (2)   |                   |              |         |                             |                                       |                          |
| Obscured contents       |                   |              |         |                             |                                       |                          |
| Reported users(0)       |                   |              |         |                             |                                       |                          |
| Obscured users          |                   |              |         |                             |                                       |                          |
|                         |                   |              |         |                             |                                       |                          |
|                         |                   |              |         |                             |                                       |                          |

#### Figure 19: Reported contents page

The *moderator* can decide whether to *obscure* the content (clicking on *Obscure*) or remove the signaling by keeping the content active (by clicking *Remove*). When a content is *obscured*, the justification for such action should be specified;

- *Obscured content*: shows the contents that have been *obscured* by a *moderator*, with *reason* (Figure 20). The *moderator* can decide whether to make the *obscured* content visible again by pressing on Make visible.
- *Reported user*: as *Obscured contents*, but for users;
- *Obscured users*: as *Obscured users*, but for users.

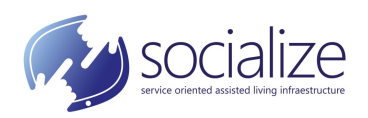

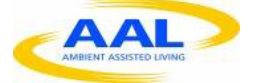

| forum                                                      | ****                  |           |              |              |              |                      | Everyone can participate<br>At any age |
|------------------------------------------------------------|-----------------------|-----------|--------------|--------------|--------------|----------------------|----------------------------------------|
| Find in Forum                                              |                       |           |              |              |              |                      | Socialize FAQ   News                   |
|                                                            | Home                  | Questions | Answers      | Тор          | ics          |                      |                                        |
| dario                                                      | Obscured content      | ts        |              |              |              |                      |                                        |
| <ul> <li>Your personal page</li> </ul>                     | Conte                 | nt title  | Content type | Flag date    | Moderator    | Reason               | Options                                |
| <ul> <li>Messages (unreaded: 17)</li> </ul>                | Pagina di Dario Russo | D         | URL          | Oct 02, 2016 | <u>dario</u> | Off topic            | Make visible                           |
| <ul> <li>Exit from the forum</li> </ul>                    | Test "Auto-Risposta"  |           | Answer       | Jul 28, 2016 | dario        | Testo non pertinente | Make visible                           |
| Moderator ontions                                          | Prova foto            |           | Question     | Jul 28, 2016 | <u>dario</u> | Sbaglio categoria    | Make visible                           |
| Reported contents (2)                                      | I have the same probl | lem       | Answer       | May 16, 2016 | <u>dario</u> | Off-topic            | Make visible                           |
| Obscured contents     Reported users(0)     Obscured users |                       |           |              |              |              |                      |                                        |

👝 🚳 Ministero dell'Istruzione, dell'Università e della Ricerca

This web site is part of the project named SOCIALIZE of the European Programme named AAL

Figure 20: Obscured contents page